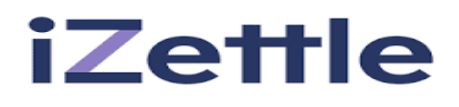

## **IZettle Payment links**

https://www.zettle.com/gb/payments/payment-links

- Download the Zettle Go app
- Activate the Payment Links feature in Settings
- Add products to your basket and select "Send Link" when you checkout
- Fill in your customer's name, a few words or a reference number (to keep track of your sent links).
- Choose how to send the link: SMS, email or any messaging app installed on your device (Facebook Messenger, WhatsApp, etc.).
- Send the link and wait for your customer to pay!

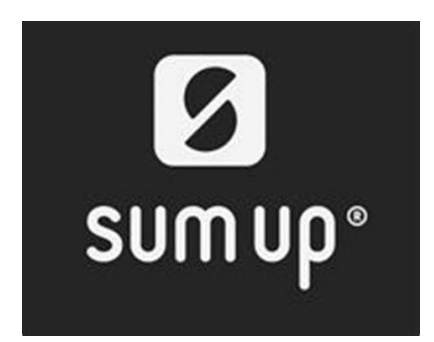

SumUp Payment links

https://sumup.co.uk/payment-links/

All you have to do is create a SumUp profile and you're ready to get started. To send a payment link, create a checkout in the SumUp App, select Payment Links as the payment method and then share the link with your customer.

- On your <u>SumUp profile</u>, click "Payment Links" on the left-hand menu.
- Select "Create Payment Link".
- Add a payment amount and a description then click "Create link".
- Copy the link and share it via your preferred channel.

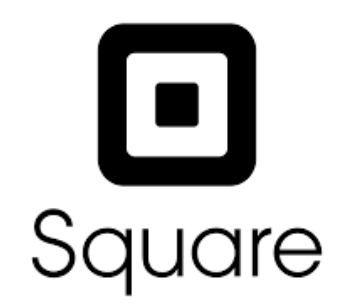

## Square Payment links

https://squareup.com/help/us/en/article/7709-send-a-payment-link-with-virtual-terminal

- From your Virtual Terminal, select Virtual Terminal > Take a Payment.
- Add the items and the customer.
- From the Payment Method section of Payment Details, select Send Payment Link.
- Select your customer's country code.
- Enter the customer's phone number and click Send Link.

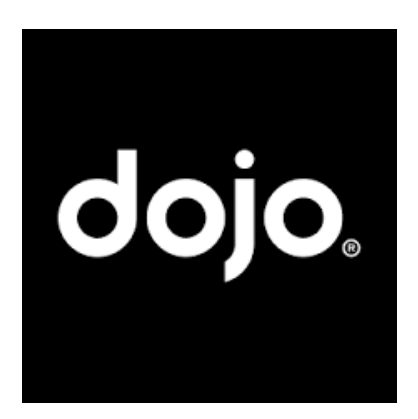

## **DoJo Payment links**

https://dojo.tech/products/payment-links/

- Simply log in to your Dojo account and select 'Payment links' in the 'Account' section.
- \* Click on 'Create a payment link' and add the desired payment amount and description A custom URL will then be created for you to share with a customer via your preferred channel be it WhatsApp, social media or text message.